Nach einer ausgeführten Fusion kann es in der VR-NetWorld Software zu folgendem Fehler bei der Synchronisation der Bankverbindung kommen:

| - | uftragsausführung                                                                                                    |
|---|----------------------------------------------------------------------------------------------------|
|   | Aufträge Details 100%                                                                                                    |
| - | Bankverbindung synchronisieren (VRNetKey)                                                                                                    |
|   | VR-NetWorld: Fehler 🛅 🗙                                                                                                    |
|   | Das Sicherheitsmedium gehört nicht zu der benutzten<br>Bankverbindung! 5005663 72 97                                                                              |
|   | Benötigt wird das Medium für die Kennung 500066663 und<br>die Bankleitzahl 7249862.                                                                               |
|   | ОК                                                                                                    |
|   | VRNetKey: Synchronisiere Bankverbindung >>VRNetKey<<<br>Verarbeite Rückmeldungen<br>Das Sicherbeiteredführt auf der bereitsten Bankverbindung 500050502, 72009200 |
|   | Vas sicherheitsmedium genoti nicht zu der behutzten bankverbindung: Stillbordigs 72 1857                                                                          |
|   | Ausführung abbrechen                                                                                                    |

Um den Fehler zu beheben, muss das Sicherheitsmedium neu zugewiesen werden.

In der Übersicht der Bankverbindungen kann man das Sicherheitsmedium mit der Kontextmenüfunktion "Bearbeiten" wechseln.

Dabei tritt diese Fehlermeldung auf:

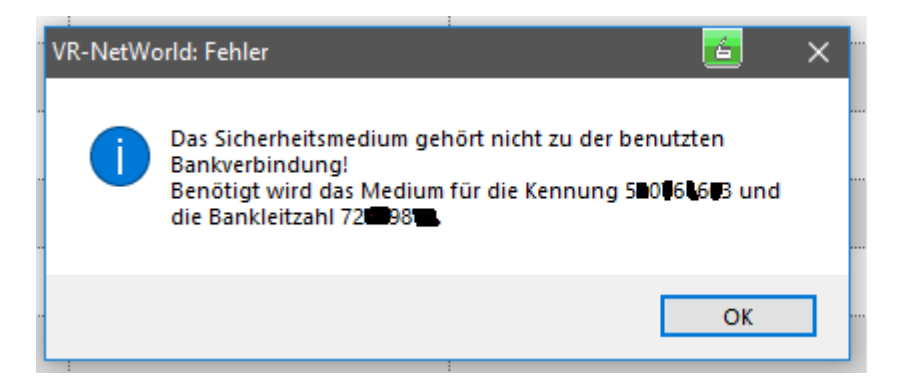

Diese ist mit [OK] zu bestätigen.

Die nächste Meldung kommt direkt im Anschluss:

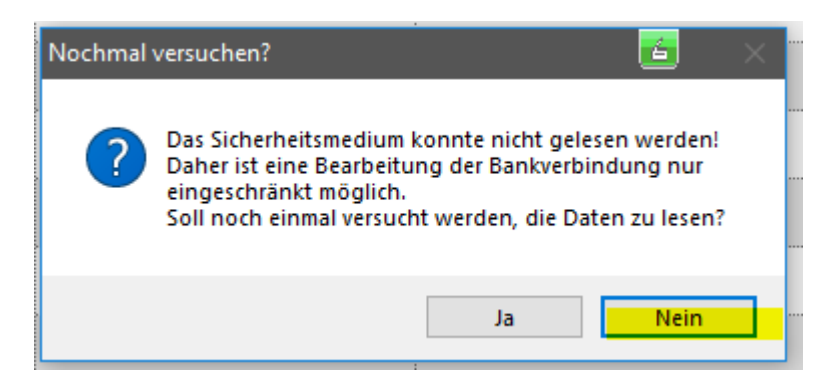

Hier ist [Nein] auszuwählen um dann in den folgenden Dialog zu gelangen.

Auf dem Reiter "TAN-Verfahren" ist der Button [Sicherheitsmedium austauschen] zu tätigen:

| Bankverbindung bearbeiten                          | 🔁 🗙                                                                                                    |
|----------------------------------------------------|----------------------------------------------------------------------------------------------------|
| Allgemein<br>Bankverbindungsdaten<br>TAN-Verfahren | Auswahl des Verfahrens<br>Ein-Schritt-TAN-Verfahren  Zwei-Schritt-TAN-Verfahren                                                                                                    |
| TAN-Medien<br>Userparameterdaten anzeigen          | Regeln für PIN und TAN<br>mögliche Länge der PIN: mindestens 0, höchstens 99 Zeichen<br>mögliche Länge der TAN: mindestens 1, höchstens -1 Zeichen<br>Format der TAN: keine Angabe |
|                                                    | PIN speichem<br>Aktionen<br>PIN ändem PIN sperren PIN-Sperre aufine Sicherheitsmedium austauschen                                                                                  |
|                                                    | OK Abbrechen Ü <u>b</u> ernehmen                                                                                                    |

Der dann folgende Dialog ist mit [Ja] zu bestätigen:

| -   |                                                                                                    |   |
|-----|----------------------------------------------------------------------------------------------------|---|
|     | cherheitsmedium wirklich austauschen? 🗾 🔀                                                                                                    | l |
| ÷i( | Beim Austausch des Sicherheitsmediums kann die<br>Bankverbindung ungültig werden.<br>Alle Änderungen an der aktuellen Bankverbindung werden<br>verworfen und der Bankverbindung wird ein anderes<br>Sicherheitsmedium zugewiesen. Wollen Sie wirklich das Sicherheitsmedium austauschen? | n |
|     | Ja Nein                                                                                                    |   |
|     | Aktionen                                                                                                    | - |

In den weiteren Schritten sind dann die dem Kunden bekannten Daten wieder einzutragen:

| Einrichten einer Bankverbindung: Typ des Sicherheitsmediums 🖆 🗙                                                                                                    |   |
|----------------------------------------------------------------------------------------------------|---|
| Die neue Bankverbindung kann auf einem neuen Sicherheitsmedium eingerichtet<br>werden oder von einem bereits bestehenden Medium zugeordnet werden.<br>Welches Sicherheitsmedium möchten Sie verwenden? |   |
|                                                                                                    |   |
|                                                                                                    |   |
|                                                                                                    |   |
| O kein Sicherheitsmedium (offline arbeiten)                                                                                                    | ŀ |
|                                                                                                    |   |
|                                                                                                    |   |
|                                                                                                    | s |
|                                                                                                    | L |
|                                                                                                    | č |
| < Zurück Weiter > Abbrechen Hilfe                                                                                                    | ] |
|                                                                                                    | 5 |
| Einrichten einer Bankverbindung: Kundenkennung 🗧 🔀                                                                                                    |   |
|                                                                                                    | 1 |
| Zur Kommunikation mit Ihrem Kreditinstitut wird noch ihre Kundenkennung<br>benötigt.                                                                                                    |   |
| Kundendaten                                                                                                    |   |
| VR-NetKey                                                                                                    |   |

| Einrichten einer E | Bankverbindung: Ku                                         | indenkennui     | ng                    |                  | <u></u> | × |
|--------------------|------------------------------------------------------------|-----------------|-----------------------|------------------|---------|---|
|                    | Zur Kommunikatior<br>benötigt.<br>Kundendaten<br>VR-NetKey | n mit Ihrem Kra | editinstitut wird noc | h ihre Kundenken | nung    |   |
|                    |                                                            | < Zurück        | Weiter >              | Abbrechen        | Hilfe   |   |

| Einrichten einer Bankverbindung: Synchronisation 🗾 🔀 |                                                                                                    |  |
|------------------------------------------------------|----------------------------------------------------------------------------------------------------|--|
| 0                                                    | Die Angaben zur Bankverbindung werden nun gespeichert                                                                                                    |  |
|                                                      | Danach wird die Bankverbindung mit dem Kreditinstitut synchronisiert.                                                                                                    |  |
|                                                      | Hierfür benötigen Sie eine Online-Verbindung zu Ihrem Kreditinstitut.                                                                                                    |  |
|                                                      | URL/IP-Adresse https://hbci11.fiducia.de/cgi-bin/hbciservlet ~                                                                                                    |  |
|                                                      | HBCI/FinTS-Version                                                                                                    |  |
|                                                      | Version 3.0 ~                                                                                                    |  |
| ■                                                    | Die angegebene FinTS-Version wurde automatisch ermittelt. Wenn auf dem<br>INI-Brief Ihrer Bank jedoch eine andere Version angegeben ist, können Sie<br>auch diese verwenden. |  |
|                                                      |                                                                                                    |  |
|                                                      | < Zurück Weiter > Abbrechen Hilfe                                                                                                    |  |

Eine dann durchgeführte Synchronisierung behebt den Fehler.